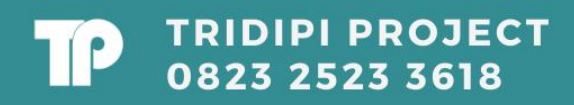

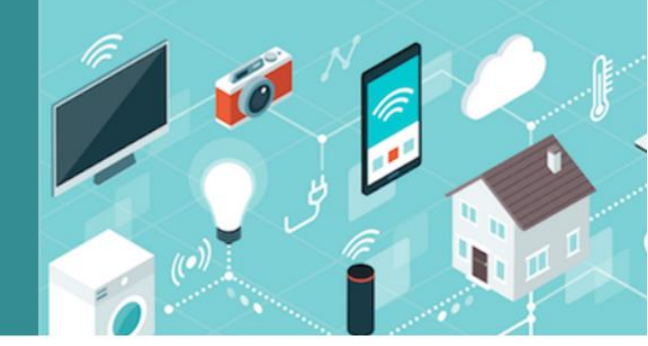

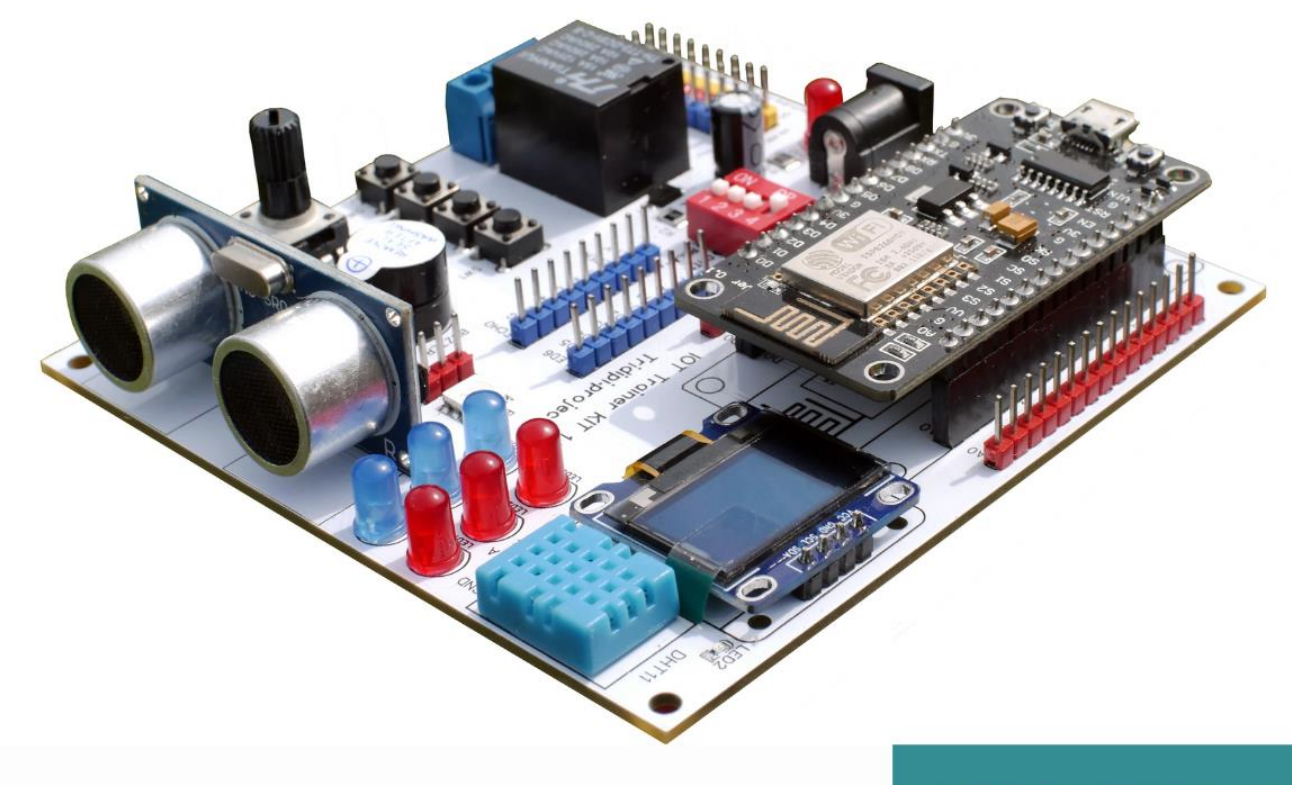

# Trainer IOT Nodemcu ESP8266

# **SPESIFIKASI**

NODEMCU ESP8266 LCD OLED 168X64 6 LED OUTPUT 1 BUZZER AKTIF 4 INPUT BUTTON 1 INPUT ANALOG SENSOR ULTASONIC HCSR-04 SENSOR SUHU DHT 11 1 CHANNEL RELAY 1 LED RGB 1 INPUT POTENSIOMETER FREE KODING, EBOOK, DAN USB KABEL

# 1. Cara instal aplikasi Blynk

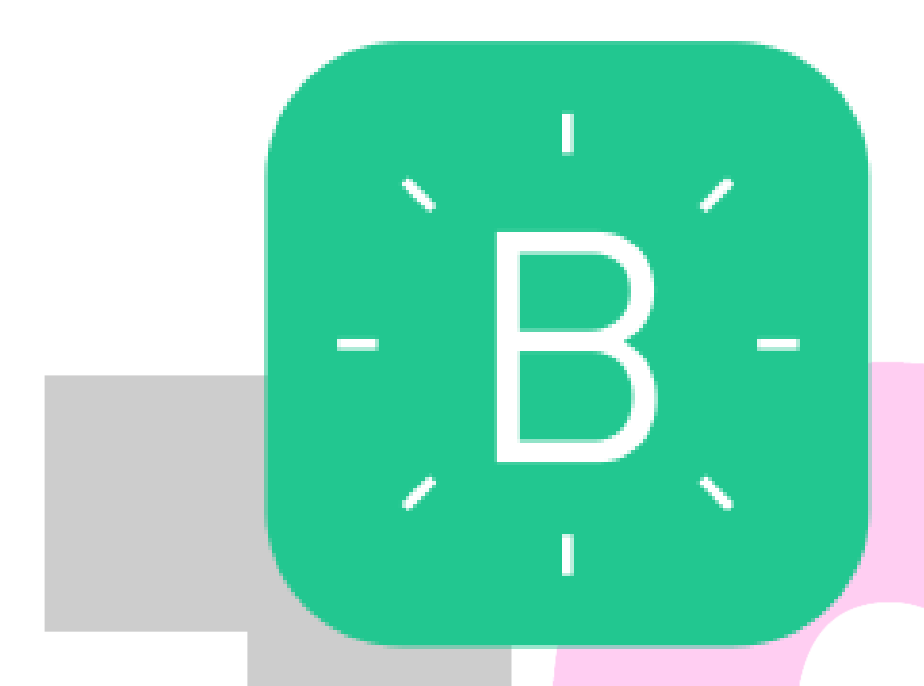

Blynk adalah platform untuk aplikasi OS Mobile (iOS dan Android) yang bertujuan untuk kendali modul mikrokontroler seperti, Arduino, Raspberry Pi, ESP8266, WEMOS D1, dan module sejenisnya melalui Internet. Aplikasi ini merupakan wadah kreatifitas untuk membuat antarmuka grafis untuk proyek yang akan diimplementasikan hanya dengan metode drag and drop widget.

Penggunaannya sangat mudah untuk mengatur semuanya dan dapat dikerjakan dalam waktu kurang dari 5 menit. Blynk tidak terikat pada papan atau modul tertentu. Dari platform aplikasi inilah dapat mengontrol apapun dari jarak jauh, dimanapun kita berada dan waktu kapanpun. Dengan catatan terhubung dengan internet dan koneksi yang stabil dan inilah yang dinamakan dengan sistem Internet of Things (IOT).

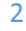

#### Bagaimana cara menggunakan Blynk?

Berikut cara menggunakan aplikasi Blynk :

 Download dan install aplikasi "Blynk" melalui "PlayStore" atau "AppStore".

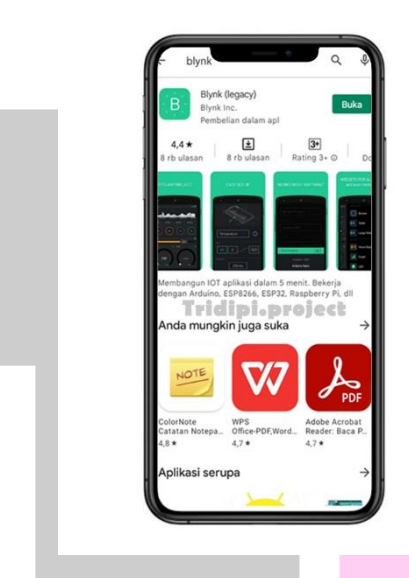

2. Buka aplikasi, dan silahkan sign up new account atau login menggunakan "Facebook" atau daftar menggunakan "Email".

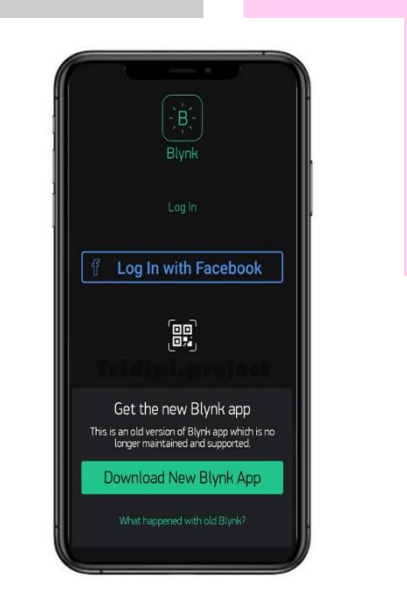

3. Klik "New Project"

4

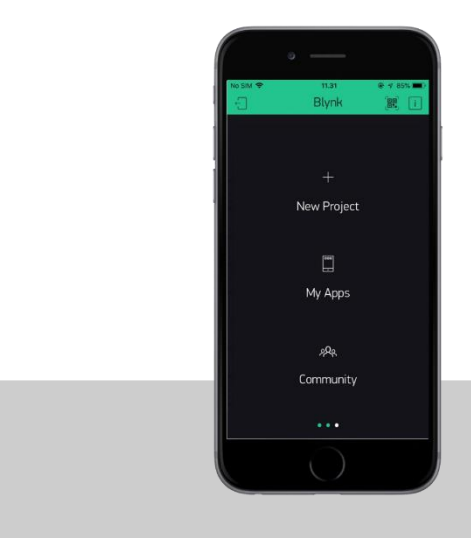

4. Setelah itu, isi kolom sesuai rancangan project Anda. Disini saya contohkan sebagai berikut.

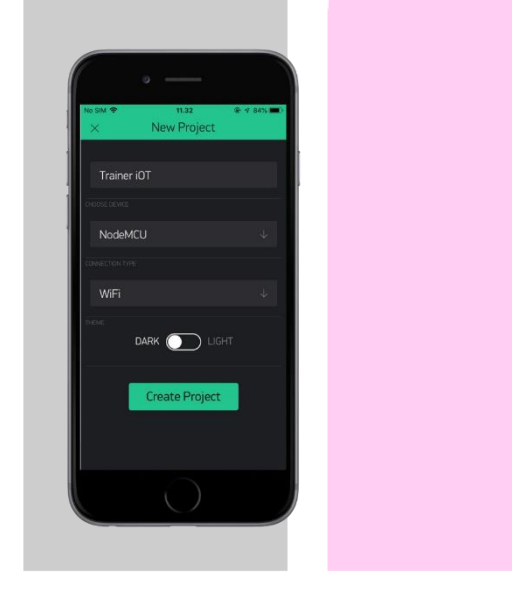

5. Nanti akan muncul pemberitahuan bahwa token akan dikirim ke email anda. Klik "**OK**".

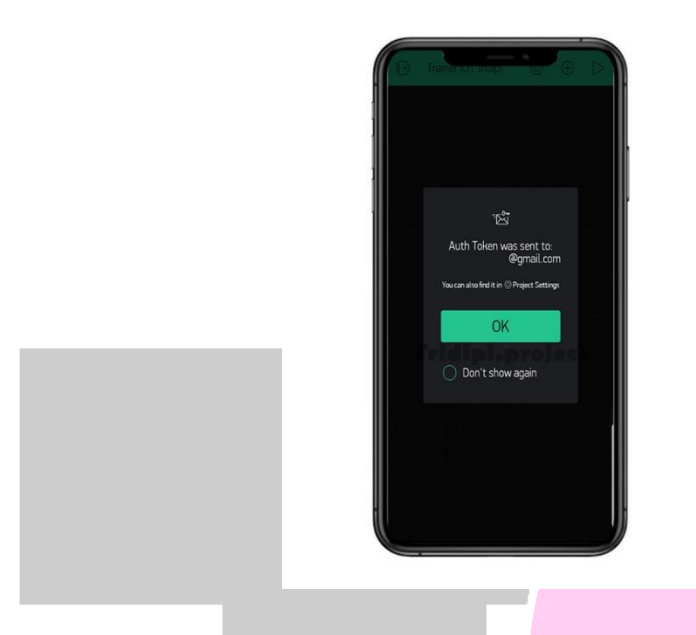

6. Cek pesan masuk email Anda dan temukan Auth Token yang akan digunakan untuk mengisi Char Auth di list program sebelum diupload ke board NodeMCU.

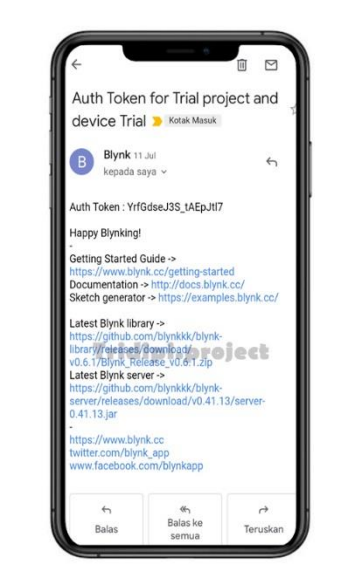

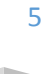

7. Aplikasi Blynk siap digunakan. Drag dan drop rancangan proyek Anda.

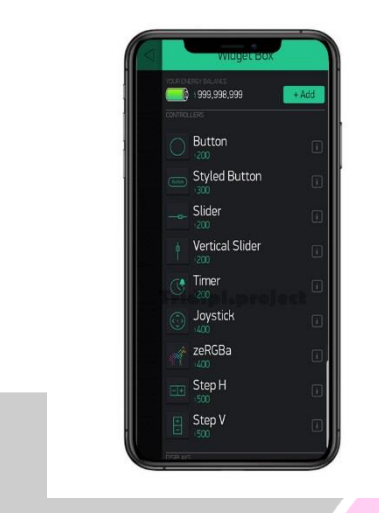

# 2. Cara Penambahan Library

6

Library/Pustaka merupakan file yang memberikan fungsi ekstra dari sketch yang dibuat, semisal agar NodeMCU dapat bekerja dengan hardware tertentu dan melakukan proses manipulasi data. Untuk menginstall library pihak ketiga alias library bukan dari paltform arduino, dapat dilakukan dengan library manager, import file **.zip**, atau dengan copy paste secara manual di folder libraries pada documents di platform windows.

Didalam penggunaan trainer ini memerlukan beberapa Library yang harus dipasang ke Platform Arduino IDE, agar program yang akan dibuat bisa dijalankan. Berikut ini adalah cara pemasangan Library kedalam Platform Arduino IDE

1. Menyiapkan beberpa library yang akan dipasang di Platform Arduino IDE.

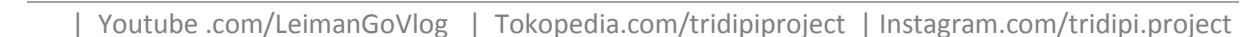

|  | ACROBOTIC_SSD1306                        |     |   | File folder |  |
|--|------------------------------------------|-----|---|-------------|--|
|  | Adafruit_BME280_Library                  |     |   | File folder |  |
|  | Adafruit_BMP085_Library                  |     |   | File folder |  |
|  | Adafruit_MQTT_Library-master             |     |   | File folder |  |
|  | Adafruit_NeoPixel                        |     |   | File folder |  |
|  | Adafruit_Sensor-master                   |     |   | File folder |  |
|  | Adafruit_SSD1306-master                  |     |   | File folder |  |
|  | Adafruit-GFX-Library-master              |     |   | File folder |  |
|  | Adafruit-PCD8544-Nokia-5110-LCD-libra    |     |   | File folder |  |
|  | AJSP                                     |     |   | File folder |  |
|  | arduino_266664                           |     |   | File folder |  |
|  | arduino_467002                           |     | ÷ | File folder |  |
|  | arduino_490913                           |     |   | File folder |  |
|  | ArduinoJson                              |     |   | File folder |  |
|  | Arduino-LiquidCrystal-I2C-library-master |     |   | File folder |  |
|  | Arduino-Sensor-de-Humidade-iDHT11        |     |   | File folder |  |
|  | arduinoWebSockets                        |     |   | File folder |  |
|  | AsyncTCP                                 |     |   | File folder |  |
|  | BalanceCar                               | 1   |   | File folder |  |
|  | Blynk                                    |     |   | File folder |  |
|  | Blynk_WiFiManager                        |     |   | File folder |  |
|  | BlynkESP8266_Lib                         | 1.1 |   | File folder |  |
|  | BMP180_Breakout_Arduino_Library-master   |     |   | File folder |  |

2. Silahkan Copy semua file library kedalam folder llibrary seperti pada gambar dibawah ini.

| (€ ⊙ - ↑     | 鷆 🕨 Librarie | es → Documents →      | Arduino → libraries →     |        |            |             |  |
|--------------|--------------|-----------------------|---------------------------|--------|------------|-------------|--|
| 🛠 Favorites  | Na           | ame                   | *                         | Date n | nodified   | Туре        |  |
| Desktop      |              | ACROBOTIC SSD1        | 306                       | 10/11/ | 2019 13:27 | File folder |  |
| 🖫 Recent pl  | aces         | Adafruit BME280 I     | Library                   | 04/07/ | 2021 19:35 | File folder |  |
| Download     | ds 🚺         | Adafruit BMP085       | Library                   | 07/11/ | 2021 14:13 | File folder |  |
|              |              | Adafruit MOTT Li      | brarv-master              | 05/05/ | 2018 14:35 | File folder |  |
| 🔚 Libraries  |              | Adafruit NeoPixel     | ,                         | 23/02/ | 2021 19:00 | File folder |  |
| Documen      | its          | <br>Adafruit_Sensor-m | aster                     | 06/05/ | 2018 22:02 | File folder |  |
| J Music      |              | Adafruit_SSD1306-     | master                    | 09/11/ | 2019 19:51 | File folder |  |
| Pictures     |              | Adafruit-GFX-Libra    | ary-master                | 09/11/ | 2019 19:52 | File folder |  |
| 📑 Videos     |              | Adafruit-PCD8544      | -<br>Nokia-5110-LCD-libra | 10/11/ | 2019 3:19  | File folder |  |
|              |              | AJSP                  |                           | 10/11/ | 2019 11:10 | File folder |  |
| J 🛄          |              | arduino_266664        |                           | 23/01/ | 2022 8:39  | File folder |  |
| 🚢 Local Disk | c (C:)       | arduino_467002        |                           | 23/01/ | 2022 8:49  | File folder |  |
| 👝 utama (D:  | :) 🧻         | arduino_490913        |                           | 18/12/ | 2021 10:47 | File folder |  |
|              |              | ArduinoJson           |                           | 11/08/ | 2021 20:14 | File folder |  |
| 👊 Network    |              | Arduino-LiquidCry     | /stal-I2C-library-master  | 11/10/ | 2019 18:09 | File folder |  |
|              |              | Arduino-Sensor-de     | e-Humidade-iDHT11         | 14/10/ | 2019 5:17  | File folder |  |
|              |              | arduinoWebSocke       | ts                        | 22/12/ | 2020 11:54 | File folder |  |
|              |              | AsyncTCP              |                           | 22/12/ | 2020 11:54 | File folder |  |
|              |              | BalanceCar            |                           | 07/04/ | 2018 7:40  | File folder |  |
|              |              | Blynk                 |                           | 18/12/ | 2021 10:47 | File folder |  |
|              |              | Blynk_WiFiManage      | er                        | 12/07/ | 2021 8:36  | File folder |  |
|              |              | BlynkESP8266_Lib      |                           | 15/04/ | 2018 9:08  | File folder |  |
|              |              | BMP180_Breakout       | _Arduino_Library-master   | 07/11/ | 2021 15:11 | File folder |  |
|              |              | Button-master         |                           | 12/10/ | 2019 13:29 | File folder |  |
|              |              |                       |                           |        |            |             |  |
|              |              |                       |                           |        |            |             |  |
|              |              |                       |                           |        |            |             |  |

# 3. Cara Menambah Board NodeMCU ke Arduino IDE

Board NodeMCU bisa kita program menggunakan Arduino IDE, namun kita tidak bisa langsung program begitu saja, ada beberapa proses yang harus kita lakukan, hal tersebut dikarenakan pada Arduino IDE secara default tidak ada pilihan board NodeMCU. Untuk itu kita perlu menambahkannya. Berikut langkah-langkahnya:

 Pastikan anda sudah mempunyai aplikasi Arduino IDE, kemudian untuk menambahkan Board Nodemcu buka Arduino IDE kalian, masuk ke file > Preference, setelah itu tab Preference terbuka lalu masukkan link berikut ini: http://arduino.esp8266.com/stable/package\_esp8266com\_index.json

ke bagian "Additional Board Manager URLs" lalu klik OK.

| Settings Network               |                                                      |                               |
|--------------------------------|------------------------------------------------------|-------------------------------|
| Sketchbook location:           |                                                      |                               |
| C: Users   1230KK \Documents   | Varduino                                             | Browse                        |
| Editor language:               | System Default 👻                                     | (requires restart of Arduino) |
| Editor font size:              | 12                                                   |                               |
| Interface scale:               | Automatic 100 +% (requires restart of Arduing        | )                             |
| Show verbose output during:    | compilation upload                                   |                               |
| Compiler warnings:             | None 👻                                               |                               |
| Display line numbers           |                                                      |                               |
| Enable Code Folding            |                                                      |                               |
| Verify code after upload       |                                                      |                               |
| Use external editor            |                                                      |                               |
| Aggressively cache compi       | led core                                             |                               |
| Check for updates on sta       | rtup                                                 |                               |
| Update sketch files to new     | v extension on save (.pde -> .ino)                   |                               |
| Save when verifying or up      | bloading                                             |                               |
| Additional Boards Manager UR   | Ls: http://arduino.esp8266.com/stable/package_esp826 | i6com_index.json              |
| More preferences can be edit   | ed directly in the file                              |                               |
| C: \Users\cronyos\AppData\Lo   | ical\Arduino 15\preferences.txt                      | Act                           |
| (edit only when Arduino is not | running)                                             | Go t                          |

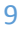

2. Kemudian masuk ke Borad Manager (Tools > Board > Board Manager).

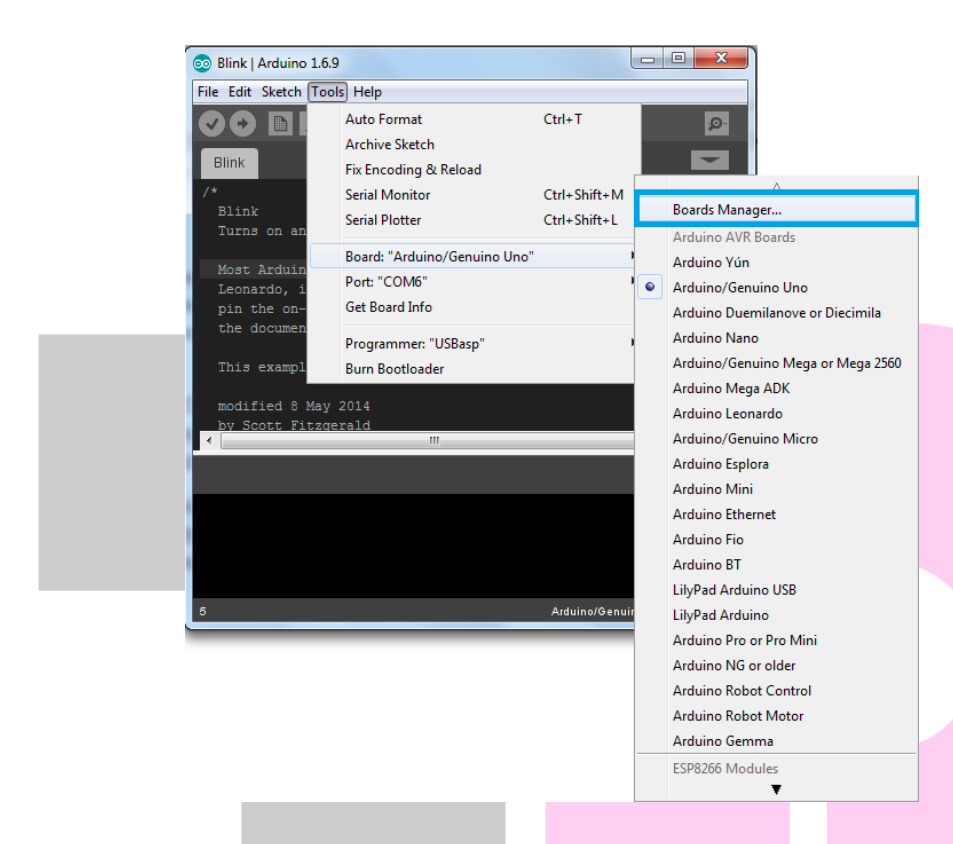

3. Masukkan "ESP8266" pada Searchbox lalu Klik Install. Tahap ini komputer harus terhubung ke internet.

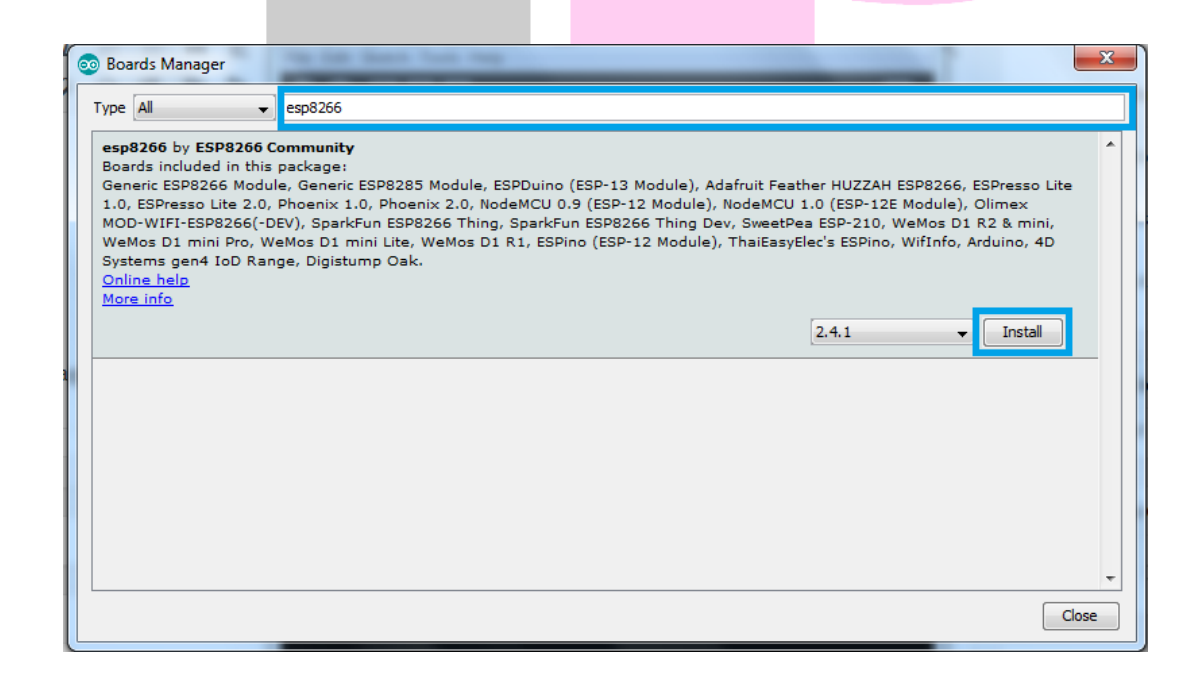

4. Setelah proses Download selesai maka kita akan bisa menemukan Board bernama NodeMCU di submenu Board.

| 🥺 sket                   | ch                       | Ardı | uino 1.8.5                             |              |   |                                 |
|--------------------------|--------------------------|------|----------------------------------------|--------------|---|---------------------------------|
| File Ed                  | it Sketch                | Tool | s Help                                 |              |   |                                 |
|                          |                          |      | Auto Format                            | Ctrl+T       |   |                                 |
|                          |                          |      | Archive Sketch                         |              |   |                                 |
| sket                     | ch                       |      | Fix Encoding & Reload                  |              |   |                                 |
| 1=                       |                          |      | Serial Monitor                         | Ctrl+Shift+M |   |                                 |
| 2                        | // p                     |      | Serial Plotter                         | Ctrl+Shift+L |   |                                 |
| 3<br>4                   |                          |      | WiFi101 Firmware Updater               |              |   |                                 |
| 5                        |                          |      | WiFi101 Firmware Updater               |              |   | <b>A</b>                        |
| 6 🗖                      |                          |      | Percel "Ne deNGULO 0 (FCD 12 Me dede)" |              |   | Arduino Pro or Pro Mini         |
| 7                        | // p                     |      | Board: NodewiCO 0.9 (ESP-12 Module)    | 1            |   | Arduino NG or older             |
| 8                        |                          |      | Plash Size: 4W (TWI SPIFFS)            | 1            |   | Arduino Robot Control           |
| 9                        |                          |      | Debug port: Disabled                   | 1            |   | Arduino Robot Motor             |
|                          |                          |      | bebug Level: None                      | 1            |   | Arduino Gemma                   |
|                          |                          |      | WiP variant: V2 Lower Memory           | 1            |   | Adafruit Circuit Playground     |
|                          |                          |      | CDU Francisco de "00 Multe"            | 1            |   | Arduino Yún Mini                |
|                          |                          |      | Unload Speed: "115200"                 | 1            |   | Arduino Industrial 101          |
|                          |                          |      | Error Flock: "Only Sketch"             |              |   | Linino One                      |
|                          |                          |      | Prase Flash: Only Sketch               | 1            |   | Arduino Uno WiFi                |
|                          |                          |      | Cot Record Infe                        | 1            |   | ESP8266 Modules                 |
|                          |                          |      | Get Board Info                         |              |   | Generic ESP8266 Module          |
|                          |                          |      | Programmer: "USBasp"                   | >            |   | Generic ESP8285 Module          |
|                          |                          |      | Burn Bootloader                        |              |   | ESPDuino (ESP-13 Module)        |
|                          |                          |      |                                        |              |   | Adafruit Feather HUZZAH ESP8266 |
|                          |                          |      |                                        |              |   | XinaBox CW01                    |
|                          |                          |      |                                        |              |   | ESPresso Lite 1.0               |
|                          |                          |      |                                        |              |   | ESPresso Lite 2.0               |
| Touchid library found in |                          |      |                                        |              |   | Phoenix 1.0                     |
| Invalid library found in |                          |      |                                        |              |   | Phoenix 2.0                     |
| Inval                    | Invalid library found in |      |                                        |              | • | NodeMCU 0.9 (ESP-12 Module)     |
| Inval                    |                          | /Lal | y round in                             |              |   | NodeMCU 1.0 (ESP-12E Module)    |
|                          |                          |      |                                        |              |   | Olimex MOD-WIFI-ESP8266(-DEV)   |
|                          |                          |      |                                        |              |   | SparkFun ESP8266 Thing          |

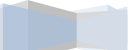

# 4. Kumpulan Project Dengan Trainer IOT

A. Kontrol Relay Dengan 1 Button

- 1. Wiring
  - RL1 -----> D1
  - SW1 -----> D2

#### 2. Koding / Program

```
Youtube.com/LeimanGoVlog
Tokopedia.com/tridipiproject
saweria.co/leimangovlog
instagram/tridipi.project
github.com/leiman07
leimanilmu.blogspot.com
*/
//Cara kontrol relay dengan 1 button
//penegenalan pin
int relay = D1;
int sw1 = D2;
int sw1State = 0;
void setup() {
 // program setup
 pinMode (sw1, INPUT);
 pinMode (relay, OUTPUT);
void loop() {
 // program perulangan
 sw1State = digitalRead (D2);
 if (sw1State == 0) {
  digitalWrite (relay, HIGH); //relay nyala
  }
 else { //ketika switch dilepas
```

```
digitalWrite (relay, LOW); //relay mati
}
//PROJECT : Program Kontrol Relay 1 Button
//DIBUAT : TRIDIPI.PROJECT
//TANGGAL : 07/12/2021
```

B. Kontrol Relay Dengan 2 Button

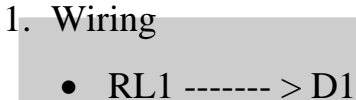

• SW1 -----> D2

- SW2 -----> D3
- 2. Koding / Program

/\*

```
Youtube.com/LeimanGoVlogTokopedia.com/tridipiprojectsaweria.co/leimangovloginstagram/tridipi.projectgithub.com/leiman07leimanilmu.blogspot.com*///Cara kontrol relay dengan 2 button//penegenalan pinint relay = D1;int sw1 = D2;int sw2 = D3;int sw1State = 0;
```

int sw2State = 0;

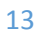

```
void setup() {
 // program setup
 pinMode (sw1, INPUT);
 pinMode (sw2, INPUT);
 pinMode (relay, OUTPUT);
}
void loop() {
 // program perulangan
 sw1State = digitalRead (D2);
 sw2State = digitalRead (D3);
 if (sw1State == 0) {
  digitalWrite (relay, HIGH); //relay nyala
  }
 if (sw2State == 0) {
  digitalWrite (relay, LOW); //relay mati
  ļ
//PROJECT : Program Kontrol Relay 2 Button
//DIBUAT : TRIDIPI.PROJECT
//TANGGAL: 07/12/2021
```

#### C. Memainkan Lagu Mario Bross

- 1. Wiring
  - Buzzer ----- > D1

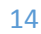

```
2. Koding / Program
/*
Youtube.com/LeimanGoVlog
Tokopedia.com/tridipiproject
saweria.co/leimangovlog
instagram/tridipi.project
github.com/leiman07
leimanilmu.blogspot.com
*/
//Cara memainkan lagu mario bross dengan buzzer nodemcu
//melody super mario
#include "pitches.h"
//note dalam data melody:
int melody[] = {
              NOTE_G3, NOTE_G3, NOTE_A3, NOTE_G3,
 NOTE_C4,
                                                                    0.
NOTE B3, NOTE C4
};
//note durations: 4 = quarter note, 8 = eighth note, etc.:
int noteDurations[] = {
 4, 8, 8, 4, 4, 4, 4, 4
};
void setup() {
 // kosong
void loop() {
for (int thisNote = 0; thisNote < 8; thisNote++) {
```

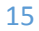

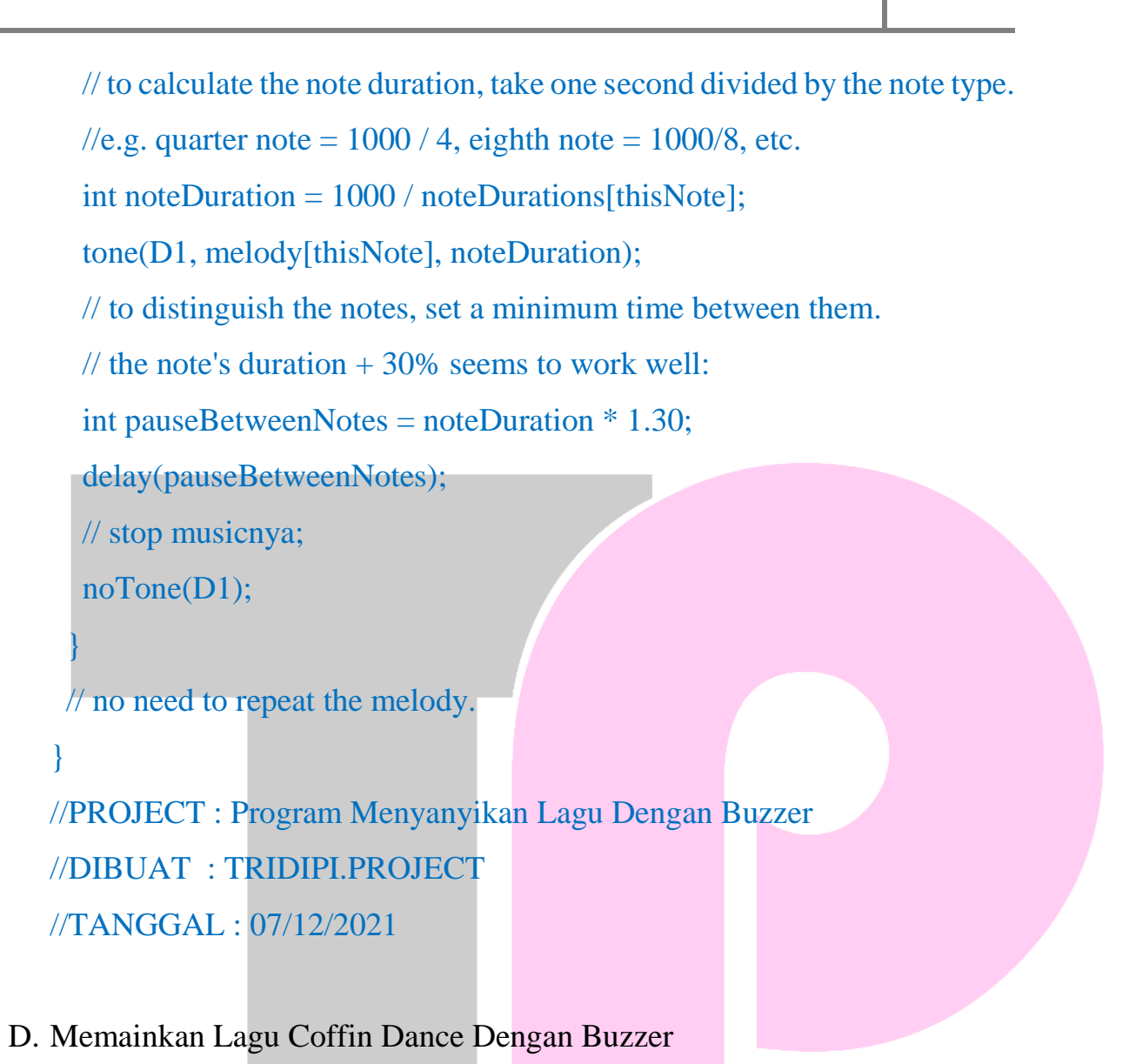

- 1. Wiring
  - Buzzer ----- > D1
- 2. Koding / Program
- /\*

Youtube.com/LeimanGoVlog Tokopedia.com/tridipiproject saweria.co/leimangovlog instagram/tridipi.project github.com/leiman07

leimanilmu.blogspot.com \*/ //Cara memainkan musik coffin dance dengan buzzer nodemcu //lagu Coffin #include "pitches.h" int melody[] = { NOTE\_AS4, NOTE\_AS4, NOTE\_AS4, NOTE\_AS4, NOTE AS4, NOTE AS4, NOTE AS4, NOTE AS4, NOTE\_AS4, NOTE\_AS4, NOTE\_AS4, NOTE\_AS4, NOTE\_AS4, NOTE\_AS4, NOTE\_AS4, NOTE\_AS4, NOTE AS4, NOTE AS4, NOTE AS4, NOTE AS4, NOTE\_D5, NOTE\_D5, NOTE\_D5, NOTE\_D5, NOTE\_C5, NOTE\_C5, NOTE\_C5, NOTE\_C5, NOTE\_F5, NOTE\_F5, NOTE\_F5, NOTE\_F5, NOTE\_G5, NOTE\_G5, NOTE\_G5, NOTE\_G5, NOTE\_G5, NOTE\_G5, NOTE\_G5, NOTE\_G5, NOTE G5, NOTE G5, NOTE G5, NOTE G5, NOTE C5, NOTE AS4, NOTE A4, NOTE F4, NOTE\_G4, 0, NOTE\_G4, NOTE\_D5, NOTE\_C5, 0, NOTE\_AS4, 0, NOTE\_A4, 0, NOTE\_A4, NOTE\_A4, NOTE C5, 0, NOTE AS4, NOTE A4, NOTE\_G4,0, NOTE\_G4, NOTE\_AS5, NOTE\_A5, NOTE\_AS5, NOTE\_A5, NOTE\_AS5, NOTE\_G4,0, NOTE\_G4, NOTE\_AS5, NOTE\_A5, NOTE\_AS5, NOTE\_A5, NOTE\_AS5, NOTE G4, 0, NOTE G4, NOTE D5, NOTE\_C5, 0, NOTE\_AS4, 0,

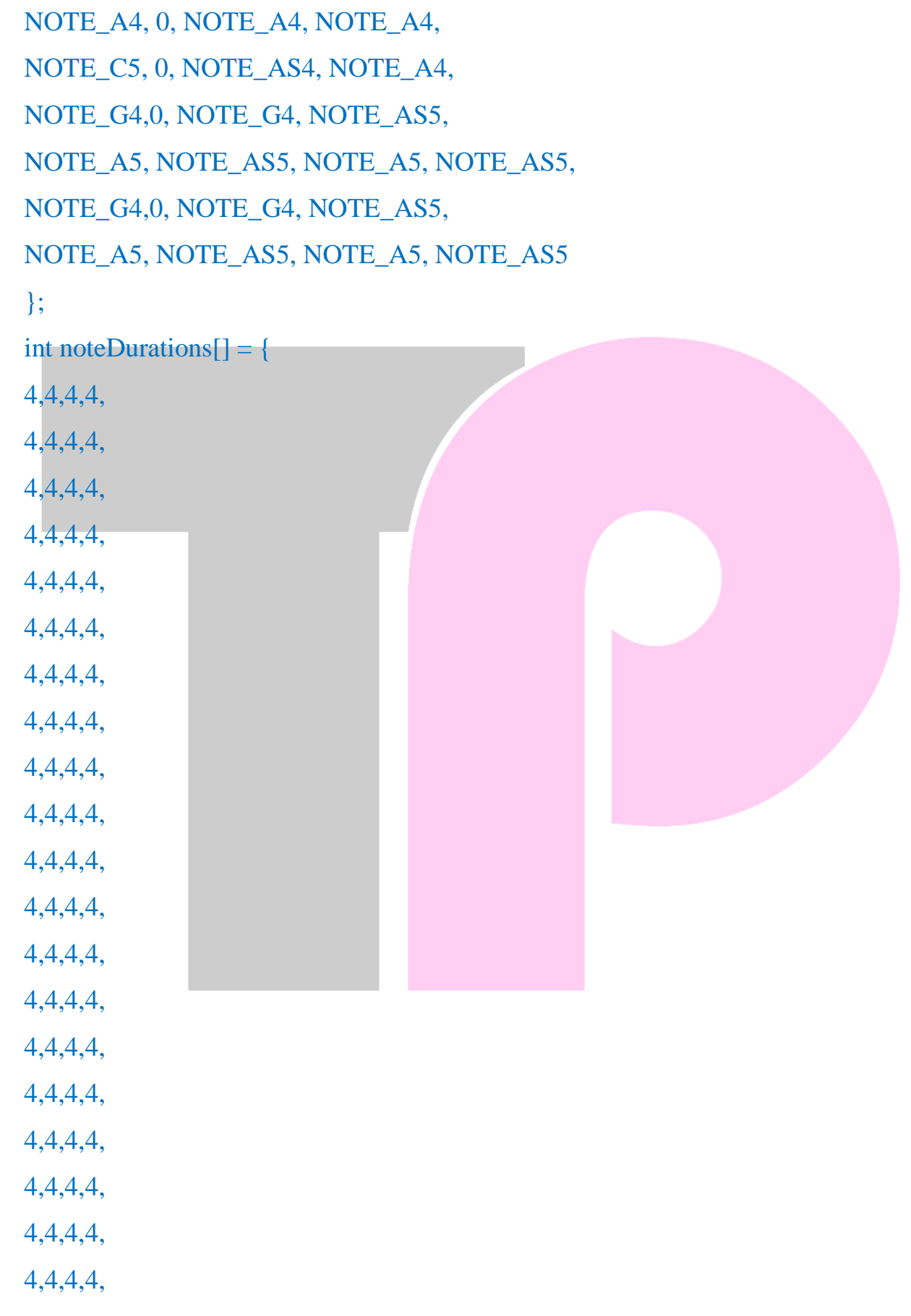

```
4,4,4,4,
4,4,4,4,
4,4,4,4,
4,4,4,4,
4,4,4,4,
4,4,4,4,
4,4,4,4,
4,4,4,4,
};
void setup() {
ł
void loop()
for (int thisNote = 0; thisNote < 112; thisNote++)
int noteDuration = 750 / noteDurations[thisNote];
tone(D1, melody[thisNote], noteDuration);
int pauseBetweenNotes = noteDuration * 1.30;
delay(pauseBetweenNotes);
noTone(D1);}
}
//PROJECT : Program Menyanyikan Lagu Dengan Buzzer 2
//DIBUAT : TRIDIPI.PROJECT
//TANGGAL: 07/12/2021
```

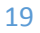

### E. Kontrol Led RGB Dengan Blynk

- 1. Wiring
  - Led Red -----> D0
  - Led Green -----> D1
  - Led Blue -----> D2

## 2. Koding / Program

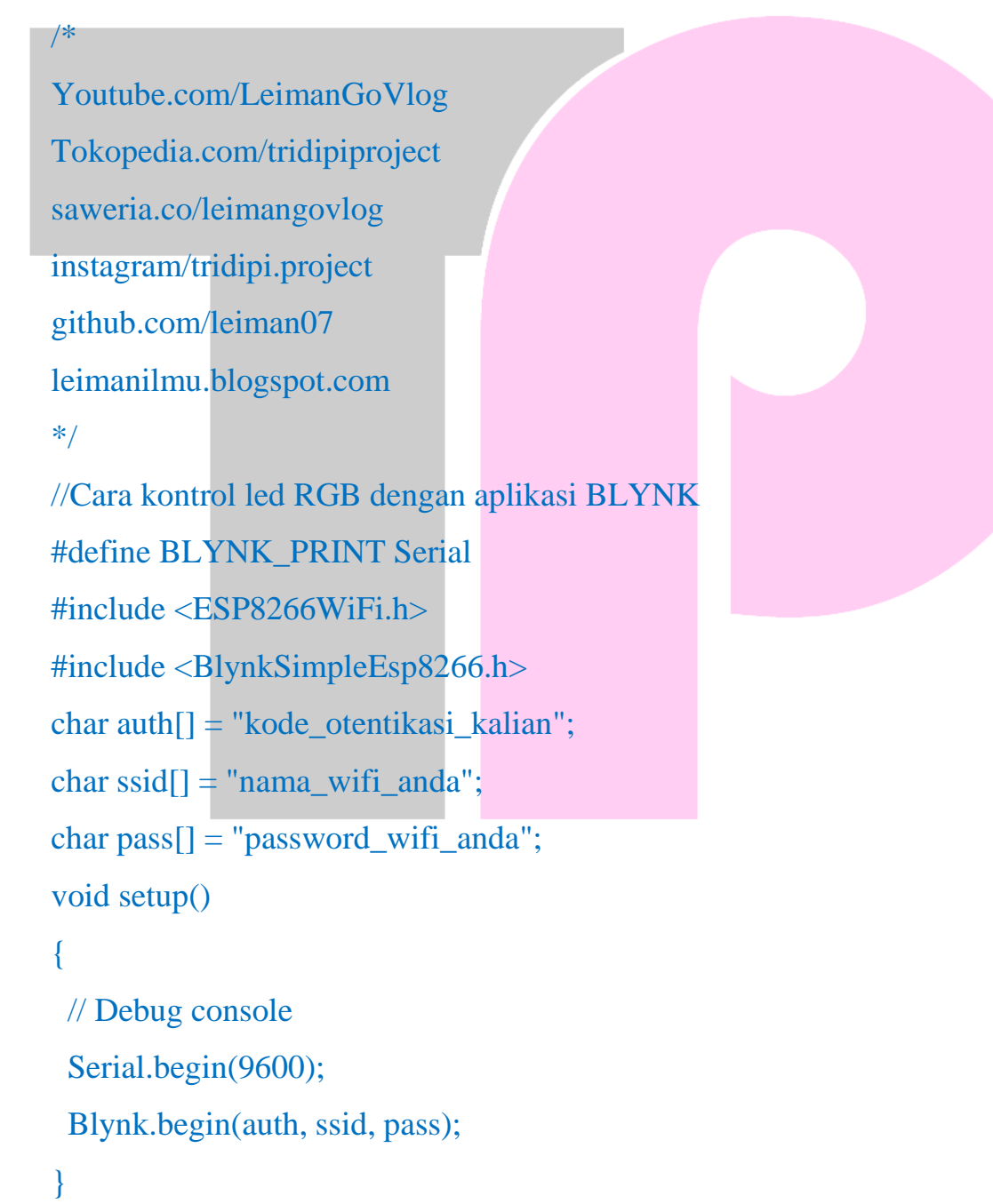

```
void loop()
{
  Blynk.run();
}
//PROJECT : Cara kontrol led RGB dengan aplikasi BLYNK
//DIBUAT : TRIDIPI.PROJECT
//TANGGAL : 07/12/2021
```

## F. Pembacaan Suhu Dht 11 Dengan Tampilan Lcd Oled 128x64

1. Wiring

- SDA LCD ----- > D2
- DHT -----> D3
- 2. Program

/\*

Youtube.com/LeimanGoVlog Tokopedia.com/tridipiproject saweria.co/leimangovlog instagram/tridipi.project github.com/leiman07 leimanilmu.blogspot.com

\*/

//Pembacaan suhu DHT 11 dengan tampilan LCD OLED 128x64
//-----librarry untuk OLED 128x64-----#include <SPI.h>
#include <Wire.h>
#include <Adafruit\_GFX.h>

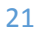

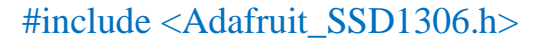

#define SCREEN\_WIDTH 128 // OLED display width, in pixels

#define SCREEN\_HEIGHT 64 // OLED display height, in pixels

#define OLED\_RESET -1 // Reset pin # (or -1 if sharing Arduino
reset pin)

Adafruit\_SSD1306 display(SCREEN\_WIDTH, SCREEN\_HEIGHT, &Wire, OLED\_RESET);

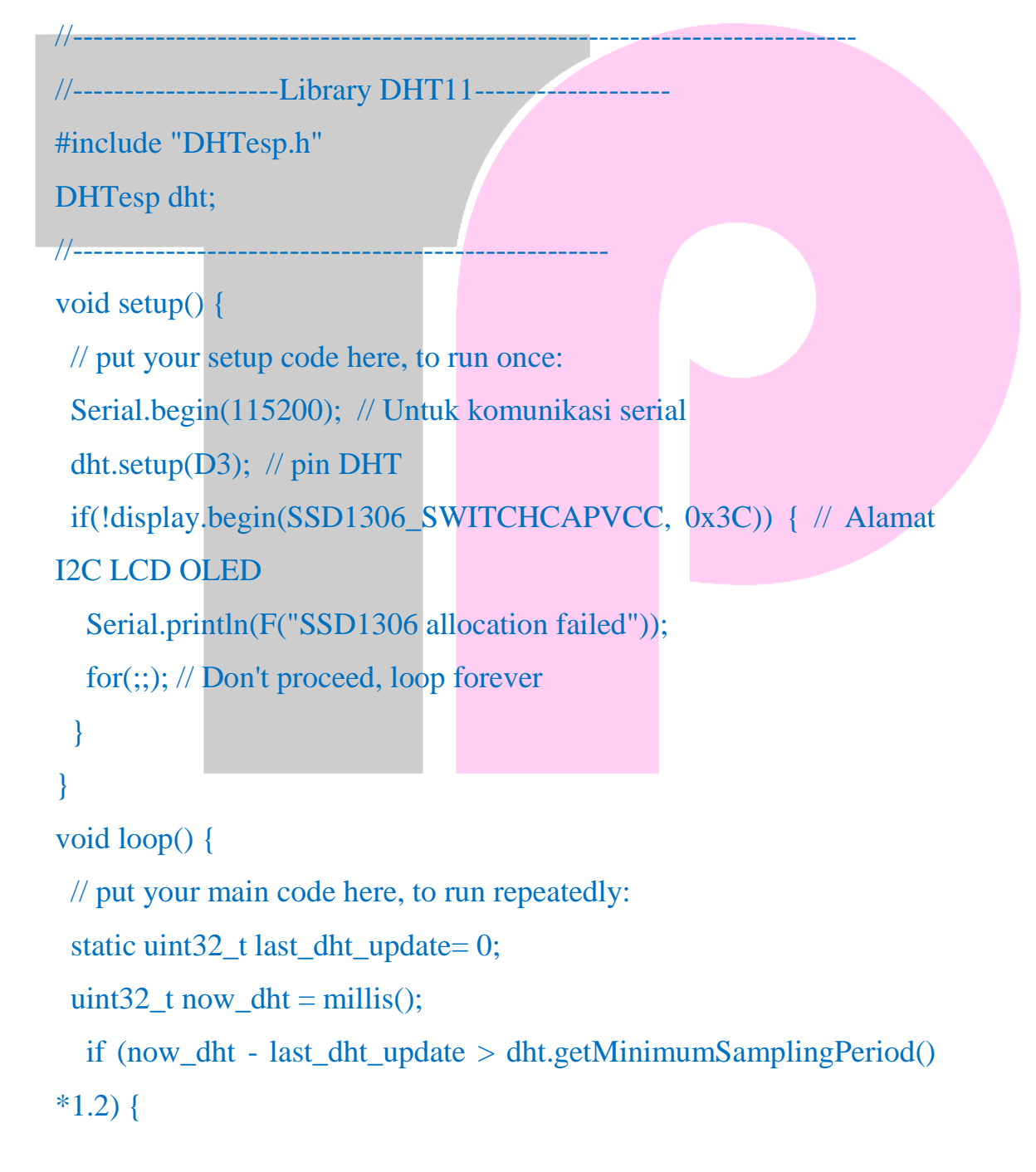

last\_dht\_update = now\_dht; float humidity = dht.getHumidity(); float temperature = dht.getTemperature(); Serial.print(temperature); Serial.print("C "); Serial.print(humidity); Serial.println("%");

//-----menampilkan Suhu di LCD OLED---

```
display.clearDisplay();
    display.setTextSize(2); // Draw 2X-scale text
    display.setTextColor(SSD1306_WHITE);
    display.setCursor(0, 0);
    display.print(temperature);
    display.print("C");
    display.setCursor(0, 24);
    display.print(humidity);
    display.print("%");
    display.display();
    delay(500); //waktu untuk refresh data suhu dan kelembabpan
    //-----menampilkan Suhu di LCD OLED------
//PROJECT : Cara pembacaan suhu DHT 11 dengan tampilan LCD
OLED 128x64
//DIBUAT : TRIDIPI.PROJECT
//TANGGAL: 07/12/2021
```

#### G. Penggaris Digital Dengan Sensor Ultrasonic Dan Lcd Oled 12

1. Wiring

| • | TRIG Pin | > | D5 |
|---|----------|---|----|
|   | EQUO D'  |   | DC |

| • | ECHO Pin | > | D6 |
|---|----------|---|----|
|   |          |   |    |

- SCL -----> D1
- SDA -----> D2
- 2. Program

/\*

Youtube.com/LeimanGoVlog

Tokopedia.com/tridipiproject saweria.co/leimangovlog

instagram/tridipi.project

github.com/leiman07

leimanilmu.blogspot.com

#### \*/

//Penggaris digital dengan sensor Ultrasonik dan LCD OLED 128x64

//-----librarry untuk OLED 128x64--

#include <SPI.h>
#include <Wire.h>
#include <Adafruit\_GFX.h>
#include <Adafruit\_SSD1306.h>
#define SCREEN\_WIDTH 128 // OLED display width, in pixels
#define SCREEN\_HEIGHT 64 // OLED display height, in pixels

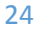

#define OLED\_RESET -1 // Reset pin # (or -1 if sharing Arduino
reset pin)
Adafruit\_SSD1306 display(SCREEN\_WIDTH, SCREEN\_HEIGHT,

&Wire, OLED\_RESET);

```
//----- PIN -----
```

```
int trig_pin = D5;
```

int echo\_pin = D6;

long durasi, jarak;

```
void setup() {
```

Serial.begin(115200); // Untuk komunikasi serial

```
if(!display.begin(SSD1306_SWITCHCAPVCC, 0x3C)) { // Alamat
I2C LCD OLED
```

```
Serial.println(F("SSD1306 allocation failed"));
```

```
for(;;); // Don't proceed, loop forever
```

```
}
```

}

```
pinMode(trig_pin, OUTPUT); // set pin menjadi output
pinMode(echo_pin, INPUT); // set pin input
digitalWrite(trig_pin, LOW);
```

```
void loop() {
  digitalWrite(trig_pin, LOW);
  delayMicroseconds(8);
  digitalWrite(trig_pin, HIGH);
  delayMicroseconds(8);
```

```
digitalWrite(trig_pin, LOW);
delayMicroseconds(8);
```

durasi = pulseIn(echo\_pin, HIGH); // Penerimaan suara ultrasonic jarak = (durasi / 2) / 29.1; // Pengubahan durasi menjadi jarak (CM) Serial.println(jarak); // Menampilkan jarak di Serial Monitor

//-----menampilkan jarak di LCD OLED-----

display.clearDisplay();

display.setTextSize(2); // Draw 2X-scale text

display.setTextColor(SSD1306\_WHITE);

display.setCursor(24, 24);

display.print(jarak);

display.println(" CM");

display.display();

delay(500); //waktu untuk refresh data jarak

//-----menampilkan jarak di LCD OLED-

//PROJECT : Program Penggaris digital dengan sensor Ultrasonik dan LCD OLED 128x64 //DIBUAT : TRIDIPI.PROJECT //TANGGAL: 07/12/2021

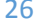

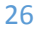

#### H. Cara Membuat Running Led

- 1. Wiring
  - LED 1 -----> D0 •

D1

- LED 2 -----> • LED 3 D2 ----->
- LED 4 D3 ----->
- LED 5 D4 ----->
- LED 6 -----> D5

### 2. Program

/\*

Youtube.com/LeimanGoVlog Tokopedia.com/tridipiproject saweria.co/leimangovlog instagram/tridipi.project github.com/leiman07 leimanilmu.blogspot.com \*/

//Cara membuat nodemcu running led

void setup() { pinMode(D0, OUTPUT); pinMode(D1, OUTPUT); pinMode(D2, OUTPUT); pinMode(D3, OUTPUT); pinMode(D4, OUTPUT); pinMode(D5, OUTPUT);

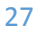

# }

void loop() {

//----- MODE 1 -----digitalWrite (D0, HIGH);

digitalWrite (D1, LOW); digitalWrite (D2, LOW); digitalWrite (D3, LOW); digitalWrite (D4, LOW); digitalWrite (D5, LOW); delay(300);

digitalWrite (D0, LOW); digitalWrite (D1, HIGH); digitalWrite (D2, LOW); digitalWrite (D3, LOW); digitalWrite (D4, LOW); digitalWrite (D5, LOW); delay(300);

digitalWrite (D0, LOW); digitalWrite (D1, LOW); digitalWrite (D2, HIGH); digitalWrite (D3, LOW); digitalWrite (D4, LOW); digitalWrite (D5, LOW); delay(300);

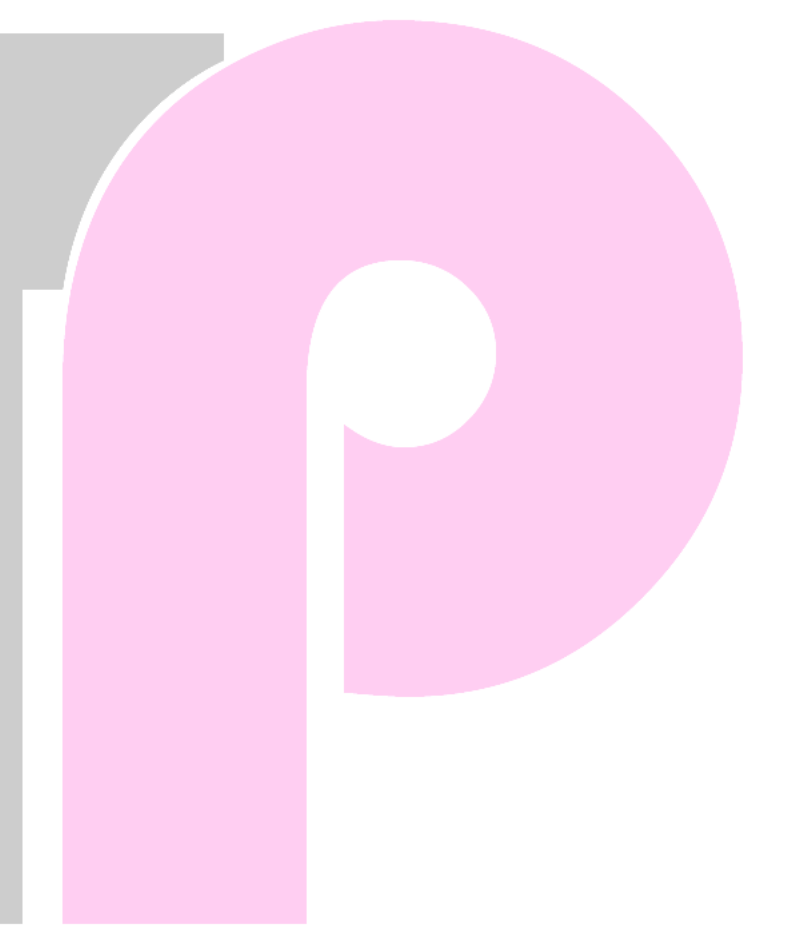

#### digitalWrite (D0, LOW);

digitalWrite (D1, LOW); digitalWrite (D2, HIGH); digitalWrite (D3, LOW); digitalWrite (D4, LOW); digitalWrite (D5, LOW); delay(300);

digitalWrite (D0, LOW); digitalWrite (D1, LOW); digitalWrite (D2, LOW); digitalWrite (D3, HIGH); digitalWrite (D4, LOW); digitalWrite (D5, LOW); delay(300);

digitalWrite (D0, LOW); digitalWrite (D1, LOW); digitalWrite (D2, LOW); digitalWrite (D3, LOW); digitalWrite (D4, HIGH); digitalWrite (D5, LOW); delay(300);

0W); 0W); 0W); 0W); GH); 0W);

digitalWrite (D0, LOW); digitalWrite (D1, LOW); digitalWrite (D2, LOW); digitalWrite (D3, LOW); digitalWrite (D4, LOW);

# digitalWrite (D5, HIGH); delay(300);

//----- MODE 1 -----

//----- MODE 2 -----

digitalWrite (D0, LOW); digitalWrite (D1, LOW); digitalWrite (D2, LOW); digitalWrite (D3, LOW); digitalWrite (D4, LOW); digitalWrite (D5, LOW); delay(300);

digitalWrite (D0, HIGH); digitalWrite (D1, HIGH); digitalWrite (D2, HIGH); digitalWrite (D3, HIGH); digitalWrite (D4, HIGH); digitalWrite (D5, HIGH); delay(300);

digitalWrite (D0, LOW); digitalWrite (D1, LOW); digitalWrite (D2, LOW); digitalWrite (D3, LOW); digitalWrite (D4, LOW); digitalWrite (D5, LOW); delay(300);

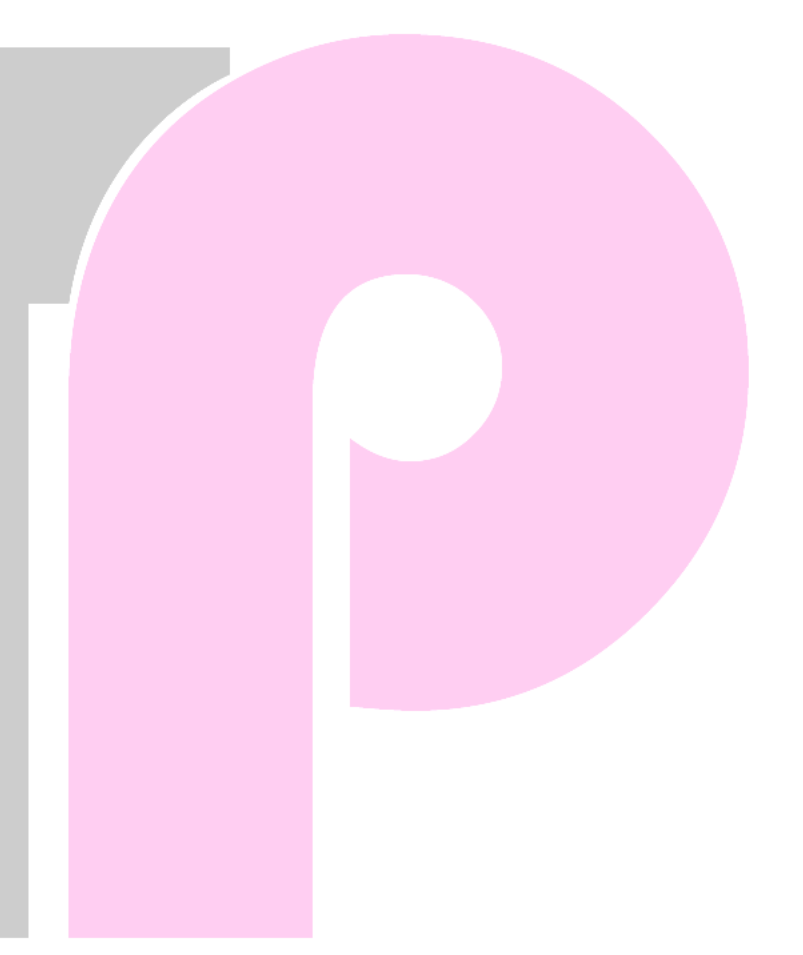

digitalWrite (D0, HIGH); digitalWrite (D1, HIGH); digitalWrite (D2, HIGH); digitalWrite (D3, HIGH); digitalWrite (D4, HIGH); digitalWrite (D5, HIGH); delay(300);

digitalWrite (D0, LOW); digitalWrite (D1, LOW); digitalWrite (D2, LOW); digitalWrite (D3, LOW); digitalWrite (D4, LOW); digitalWrite (D5, LOW); delay(100);

digitalWrite (D0, HIGH); digitalWrite (D1, HIGH); digitalWrite (D2, HIGH); digitalWrite (D3, HIGH); digitalWrite (D4, HIGH); digitalWrite (D5, HIGH); delay(100);

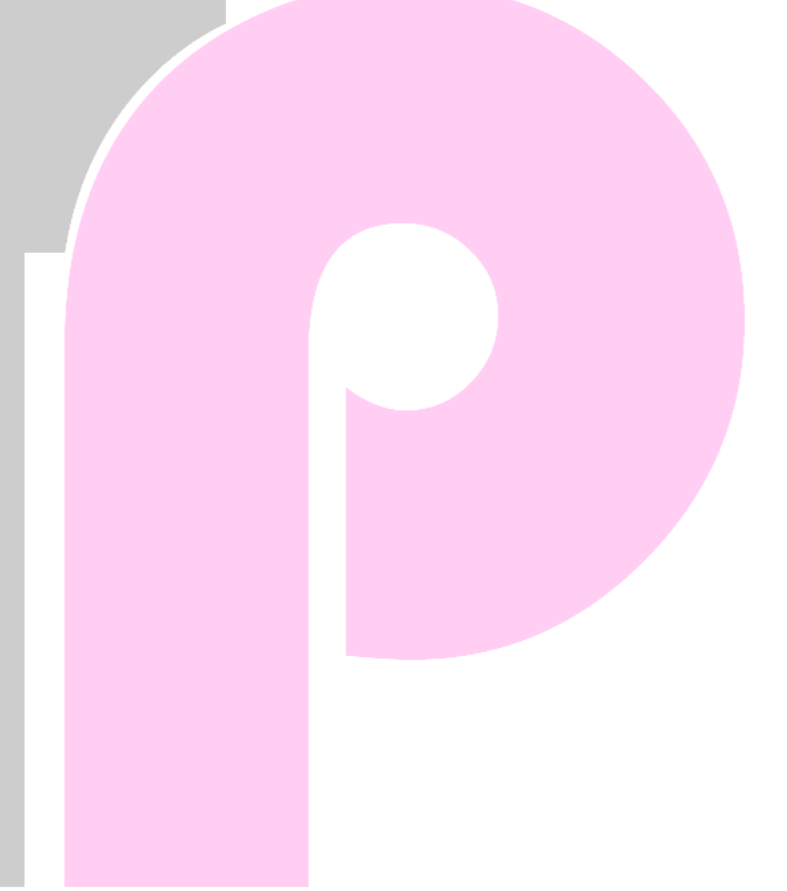

digitalWrite (D0, LOW); digitalWrite (D1, LOW); digitalWrite (D2, LOW);

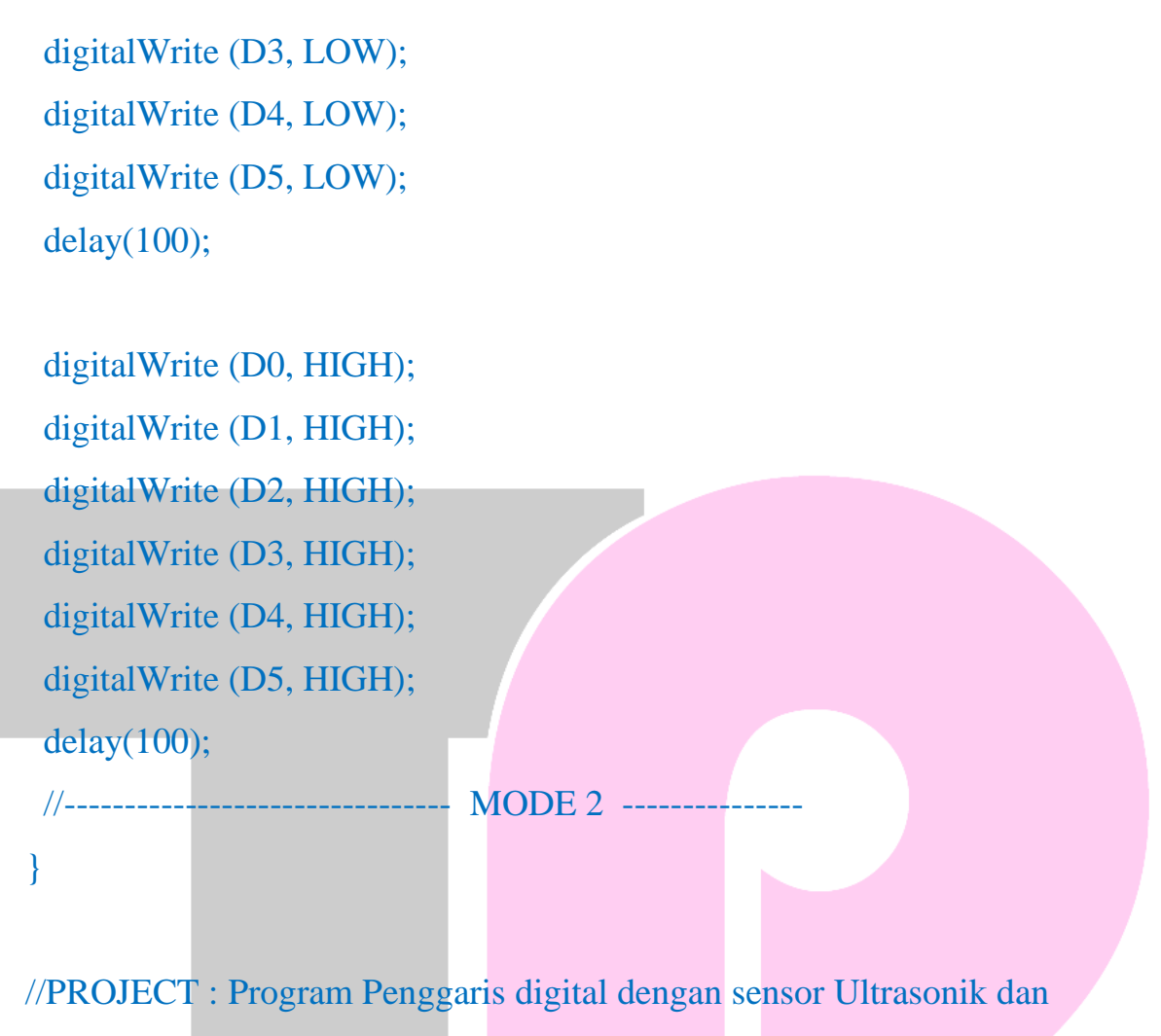

LCD OLED 128x64 //DIBUAT : TRIDIPI.PROJECT //TANGGAL : 07/12/2021

#### I. Pembacaan Jarak Menggunakan Blynk

- 1. Wiring
  - TRIGGER Pin -----> D5
  - ECHO Pin -----> D6
- 2. Program
  - /\*

## Youtube.com/LeimanGoVlog

Tokopedia.com/tridipiproject saweria.co/leimangovlog instagram/tridipi.project github.com/leiman07 leimanilmu.blogspot.com \*/ //Cara pembacaan jarak menggunakan aplikasi blynk #define BLYNK\_PRINT Serial #include <ESP8266WiFi.h> #include <BlynkSimpleEsp8266.h> #define TRIGGERPIN D5 #define ECHOPIN D6

char auth[] = "kode\_otentikasi\_kalian"; char ssid[] = "nama\_wifi\_anda"; char pass[] = "password\_wifi\_anda";

WidgetLCD lcd(V1);

void setup()

#### {

}

Serial.begin(9600); pinMode(TRIGGERPIN, OUTPUT); pinMode(ECHOPIN, INPUT); Blynk.begin(auth, ssid, pass); lcd.clear(); lcd.print(0, 0, "Jarak Dalam CM");

Voutube .com/LeimanGoVlog | Tokopedia.com/tridipiproject | Instagram.com/tridipi.project

```
void loop()
 lcd.clear();
 lcd.print(1, 0, "Jarak Dalam CM");
 long duration, distance;
 digitalWrite(TRIGGERPIN, LOW);
 delayMicroseconds(3);
 digitalWrite(TRIGGERPIN, HIGH);
 delayMicroseconds(12);
 digitalWrite(TRIGGERPIN, LOW);
 duration = pulseIn(ECHOPIN, HIGH);
 distance = (duration/2) / 29.1;
 Serial.print(distance);
 Serial.println("Cm");
 lcd.print(7, 1, distance);
 Blynk.run();
 delay(500);
             : Cara pembacaan jarak menggunakan aplikasi blynk
//PROJECT
              : TRIDIPI.PROJECT
//DIBUAT
//TANGGAL : 07/12/2021
```

- J. Cara Membuat Jam Digital NTP
  - 1. Wiring
    - SCL -----> D1
    - SDA -----> D2

```
2. Program
```

/\*

Youtube.com/LeimanGoVlog Tokopedia.com/tridipiproject saweria.co/leimangovlog instagram/tridipi.project github.com/leiman07 leimanilmu.blogspot.com \*/

//Cara membuat jam digital NTP IOT #include <ESP8266WiFi.h> #include <time.h> #include <SPI.h> #include <Wire.h> #include <Adafruit\_GFX.h> #include <Adafruit SSD1306.h> #define SCREEN\_WIDTH 128 pixels #define SCREEN\_HEIGHT 64 // OLED display height, in pixels

// OLED display width, in

#define OLED RESET -1

Adafruit\_SSD1306 display(SCREEN\_WIDTH, SCREEN\_HEIGHT, &Wire, OLED\_RESET);

```
const char* ssid = "nama_wifi_anda";
const char* password = "password_wifi_anda";
int ledPin = D5;
```

```
int timezone = 7 * 3600;
int dst = 0;
```

void setup() {
 display.begin(SSD1306\_SWITCHCAPVCC, 0x3C);
 // Clear the buffer.
 display.clearDisplay();
 display.display();

pinMode(ledPin,OUTPUT); digitalWrite(ledPin,LOW); Serial.begin(115200); display.setTextSize(1); display.setTextColor(WHITE);

```
display.setCursor(0,0);
display.println("Wifi connecting to ");
display.println( ssid );
WiFi.begin(ssid,password);
display.println("\nConnecting");
display.display();
```

```
while( WiFi.status() != WL_CONNECTED ){
    delay(500);
    display.print(".");
    display.display();
```

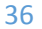

```
// Clear the buffer.
display.clearDisplay();
display.display();
display.setCursor(0,0);
```

```
display.println("Wifi Connected!");
display.print("IP:");
display.println(WiFi.localIP() );
```

display.display();

```
configTime(timezone, dst, "pool.ntp.org","time.nist.gov");
display.println("\nWaiting for NTP...");
```

```
while(!time(nullptr)){
    Serial.print("*");
```

```
delay(1000);
```

```
}
```

}

display.println("\nTime response....OK"); display.display(); delay(1000);

```
display.clearDisplay();
display.display();
```

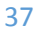

## void loop() {

```
time_t now = time(nullptr);
struct tm* p_tm = localtime(&now);
```

Serial.print(p\_tm->tm\_mday); Serial.print("/"); Serial.print(p\_tm->tm\_mon + 1); Serial.print("/"); Serial.print(p\_tm->tm\_year + 1900);

Serial.print(" "); Serial.print(p\_tm->tm\_hour); Serial.print(":"); Serial.print(p\_tm->tm\_min); Serial.print(":"); Serial.println(p\_tm->tm\_sec); // Clear the buffer. display.clearDisplay(); display.setTextSize(3); display.setTextColor(WHITE);

display.setCursor(0,16); display.print(p\_tm->tm\_hour); display.print(":"); if( p\_tm->tm\_min <10) display.print("0"); display.print(p\_tm->tm\_min);

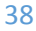

display.setTextSize(2); display.setCursor(90,23); display.print("."); if( p\_tm->tm\_sec <10) display.print("0"); display.print(p\_tm->tm\_sec);

display.setTextSize(2); display.setCursor(5,0); display.print(p\_tm->tm\_mday); display.print("/"); display.print(p\_tm->tm\_mon + 1); display.print("/"); display.print(p\_tm->tm\_year + 1900);

display.setTextSize(1); display.setCursor(25,44); display.print("Tridipi.project"); display.setTextSize(1); display.setCursor(2,55); display.print("----display.display(); delay(1000); // update every 1 sec //PROJECT : Cara membuat jam digital NTP IOT //DIBUAT : TRIDIPI.PROJECT //TANGGAL: 07/12/2021

39

}

#### K. Kontrol 3 Led Dengan Aplikasi Blynk

- 1. Wiring
  - LED 1 -----> D1
  - LED 2 -----> D2
  - LED 3 -----> D3

#### 2. Program

/\*

Youtube.com/LeimanGoVlog Tokopedia.com/tridipiproject saweria.co/leimangovlog instagram/tridipi.project github.com/leiman07 leimanilmu.blogspot.com \*/

//Cara kontrol 3 led degan aplikasi blynk
#define BLYNK\_PRINT Serial
#include <ESP8266WiFi.h>
#include <BlynkSimpleEsp8266.h>

```
char auth[] = "kode_otentikasi_kalian";
char ssid[] = "nama_wifi_anda";
char pass[] = "password_wifi_anda";
```

#### void setup()

40

## // Debug console

```
Serial.begin(9600);
Blynk.begin(auth, ssid, pass);
}
void loop()
{
Blynk.run();
}
//PROJECT : Cara kontrol 3 led degan aplikasi blynk
//DIBUAT : TRIDIPI.PROJECT
//TANGGAL : 07/12/2021
```

## L. Kontrol Relay Dengan Aplikasi Blynk

- 1. Wiring
  - Relay 1 -----> D1
- 2. Program

/\*

Youtube.com/LeimanGoVlog Tokopedia.com/tridipiproject saweria.co/leimangovlog instagram/tridipi.project github.com/leiman07 leimanilmu.blogspot.com \*/

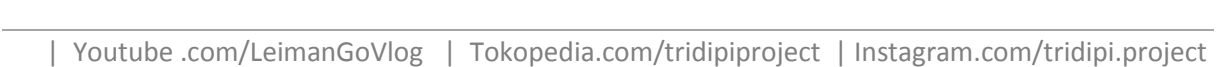

```
//Cara kontrol relay dengan aplikasi BLYNK
#define BLYNK_PRINT Serial
#include <ESP8266WiFi.h>
#include <BlynkSimpleEsp8266.h>
```

```
char auth[] = "kode_otentikasi_kalian";
char ssid[] = "nama_wifi_anda";
char pass[] = "password_wifi_anda";
```

#### void setup()

```
// Debug console
Serial.begin(9600);
Blynk.begin(auth, ssid, pass);
}
void loop()
{
Blynk.run();
}
//PROJECT : Cara kontrol relay dengan aplikasi BLYNK
```

//DIBUAT : TRIDIPI.PROJECT //TANGGAL : 07/12/2021

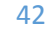

#### M. Kontrol Led Fading Dengan Potensiometer

- 1. Wiring
  - Potensiometer -----> A0
    - Led -----> D1

### 2. Program

/\*

Youtube.com/LeimanGoVlog Tokopedia.com/tridipiproject saweria.co/leimangovlog instagram/tridipi.project github.com/leiman07 leimanilmu.blogspot.com \*/

//Cara kontrol led fading dengan potensio meter
int led = D1;
int pot = A0;
int potState = 0;

```
void setup() {
```

// put your setup code here, to run once: pinMode (led, OUTPUT); pinMode (pot, INPUT);

}

void loop() {

// put your main code here, to run repeatedly:

```
potState = analogRead (pot);
analogWrite (led, potState);
}
//PROJECT : Cara kontrol led fading dengan potensio meter
//DIBUAT : TRIDIPI.PROJECT
//TANGGAL : 07/12/2021
```

- N. Monitoring Suhu Dan Kelembaban Online Dengan Blynk
  - 1. Wiring

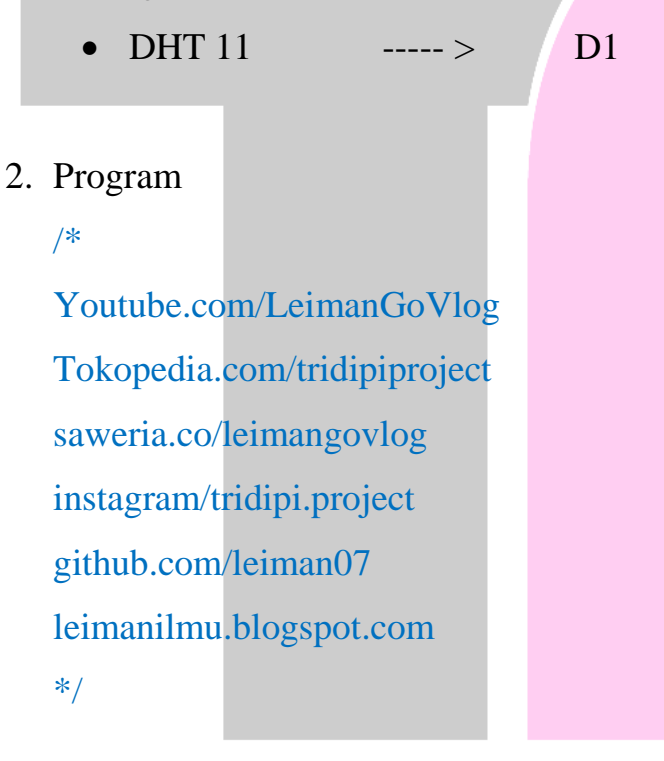

//Cara monitoring suhu dan kelembaban IOT dengan aplikasi BLYNK

#define BLYNK\_PRINT Serial
#include <ESP8266WiFi.h>
#include <BlynkSimpleEsp8266.h>
#include <DHT.h>

//auth blynk
char auth[] = "kode\_otentikasi\_kalian";

//wifi
char ssid[] = "nama\_wifi\_anda";
char pass[] = "password\_wifi\_anda";

#define DHTPIN D1
#define DHTTYPE DHT11
DHT dht(DHTPIN, DHTTYPE);
BlynkTimer timer;

```
void sendSensor()
```

float h = dht.readHumidity();
float t = dht.readTemperature();

```
if (isnan(h) || isnan(t)) {
   Serial.println("Gagal membaca sensor!");
  return;
}
```

```
Blynk.virtualWrite(V0, t);
Blynk.virtualWrite(V1, h);
```

ł

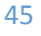

```
void setup()
{
   Serial.begin(9600);
   Blynk.begin(auth, ssid, pass);
   dht.begin();
   timer.setInterval(1000L, sendSensor);
```

void loop()

{
 Blynk.run();

timer.run();

}

//PROJECT : Cara monitoring suhu dan kelembaban IOT dengan aplikasi BLYNK //DIBUAT : TRIDIPI.PROJECT //TANGGAL : 07/12/2021

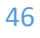